# GUIDA AL PROGRAMMA DI AFFILIAZIONE DI DRONEXT.EU

Caro amico,

complimenti per essere arrivato fino a qui! In queste poche pagine ti spiegheremo come **aprire gratuitamente il tuo account** all'interno del nostro programma di affiliazione e come poter **generare link unici al fine di guadagnare commissioni fino al 25%** del venduto.

#### **STEP 1: CREAZIONE ACCOUNT**

Per creare il tuo account, clicca su QUESTO LINK:

https://dronext.idevaffiliate.com/signup.php

#### Ti si aprirà questa schermata:

| 🗳 iDevAffiliate                                                                                 |                                                           |                                |                       |                  | English 🗸              |
|-------------------------------------------------------------------------------------------------|-----------------------------------------------------------|--------------------------------|-----------------------|------------------|------------------------|
|                                                                                                 |                                                           | Affiliate Home                 | Manage Account        | Signup Now       | Affiliate Testimonials |
| Welcome Affiliate!                                                                              |                                                           |                                | - 10                  |                  |                        |
| Join our affiliate program and start earning mo<br>balance grow as your visitors become our cus | oney for every sale you send our way!Simply ci<br>tomers. | reate your account, place your | linking code into you | ir website and w | atch your account      |
| Create Your Account                                                                             |                                                           |                                |                       |                  |                        |
| Username *                                                                                      |                                                           |                                | ø                     |                  |                        |
| Password *                                                                                      |                                                           |                                | 0                     |                  |                        |
| Password Again *                                                                                |                                                           |                                | Θ                     |                  |                        |
| Standard Information                                                                            |                                                           |                                |                       |                  |                        |
| Email Address *                                                                                 |                                                           |                                |                       |                  |                        |
| Company Name *                                                                                  |                                                           |                                |                       |                  |                        |
| Checks Payable To *                                                                             |                                                           |                                |                       |                  |                        |
| Website Address *                                                                               | http://                                                   |                                |                       |                  |                        |
| Tax ID, SSN or VAT *                                                                            |                                                           |                                |                       |                  |                        |
|                                                                                                 |                                                           |                                |                       |                  |                        |
| Personal Information                                                                            |                                                           |                                |                       |                  |                        |

| First Name *                               |                                                                                           |                                       |
|--------------------------------------------|-------------------------------------------------------------------------------------------|---------------------------------------|
|                                            |                                                                                           |                                       |
| Last Name *                                |                                                                                           |                                       |
| Street Address *                           |                                                                                           |                                       |
| Additional Address *                       |                                                                                           |                                       |
| City *                                     |                                                                                           |                                       |
|                                            |                                                                                           |                                       |
| State of Province "                        |                                                                                           |                                       |
| Phone Number *                             | •                                                                                         |                                       |
| Fax Number*                                |                                                                                           |                                       |
| Zip Code *                                 |                                                                                           |                                       |
| Country *                                  | Afghanistan 🗸                                                                             |                                       |
|                                            |                                                                                           |                                       |
| Commission Payment                         |                                                                                           |                                       |
|                                            |                                                                                           |                                       |
| How should we pay you? *                   | PayPal                                                                                    |                                       |
|                                            | We will send you a PayPal payment.                                                        |                                       |
| Paypal Email *                             |                                                                                           |                                       |
|                                            |                                                                                           |                                       |
|                                            |                                                                                           |                                       |
| To be an authorized affiliate of YOUR SITE | NAME, you agree to abide by the terms and conditions contained in this agreement.         |                                       |
| Please read this agreement carefully befor | e registering and using the YOUR SITE NAME service as an affiliate. By signing up for the | YOUR SITE NAME affiliate program, you |
| indicate your acceptance of this agreemen  | and its terms and conditions.                                                             |                                       |
| Enter Your Terms & Conditions Here         |                                                                                           |                                       |
|                                            |                                                                                           |                                       |
|                                            |                                                                                           | 1                                     |
|                                            |                                                                                           |                                       |
|                                            |                                                                                           |                                       |
| How did you hear about us?                 | •                                                                                         |                                       |
|                                            | Create My Account                                                                         |                                       |
|                                            |                                                                                           |                                       |
|                                            |                                                                                           |                                       |

L'interfaccia si presenta in inglese, ma puoi tranquillamente cliccare col tasto destro del mouse e selezionare la voce "traduci in italiano".

| Indirizzo e-mail *                  | info@dronext.eu  |  |  |  |
|-------------------------------------|------------------|--|--|--|
| Nome azienda *                      |                  |  |  |  |
| Assegni intestati a *               | Gabriele Turci   |  |  |  |
| Indirizzo del sito web *            | -                |  |  |  |
| Codice Fiscale, SSN o Partita IVA * | TRCGRL81P12C21X  |  |  |  |
|                                     |                  |  |  |  |
| Informazione personale              |                  |  |  |  |
| Nome *                              | Gabriele         |  |  |  |
| Cognome *                           | Turci            |  |  |  |
| Indirizzo *                         | Via del Castello |  |  |  |
| Indirizzo aggiuntivo *              | 6                |  |  |  |
| Città *                             | Gossolengo       |  |  |  |
| Stato o Provincia *                 | Piacenza         |  |  |  |
| Numero di telefono *                | <b>328366209</b> |  |  |  |
| Numero di Fax *                     | -                |  |  |  |
| CAP *                               | 29020            |  |  |  |

Una volta compilati tutti i campi marchiati con l'asterisco rosso \* (nota che puoi inserire una "/" o un "-" in quelli che non vuoi compilare), clicca sul tasto blu "**Create my account**"

| How did you hear about us? | -                 |
|----------------------------|-------------------|
|                            | Create My Account |
|                            |                   |

Il sistema confermerà l'avvenuta creazione dell'account e inviterà a controllare l'email:

| Welcome Affiliate!                                                                                                    |  |  |  |  |
|----------------------------------------------------------------------------------------------------|--|--|--|--|
| Your Account Has Been Created                                                                                               |  |  |  |  |
| We have sent an email to you with your Username and Password.<br>You should keep this in a safe place for future reference. |  |  |  |  |
| Login To Your Account                                                                                                    |  |  |  |  |

A questo punto riceverai anche un'email di conferma da parte del sistema. Approveremo il tuo account e potrai iniziare subito a guadagnare commissioni sulle vendite.

Dopo l'approvazione dell'account da parte nostra riceverai un ulteriore messaggio di conferma:

| info@dror<br>A gabriele | turci                |             |             |                               |                               |   |
|-------------------------|----------------------|-------------|-------------|-------------------------------|-------------------------------|---|
| Rispondi                | Rispondi a tutti     | Inoltra     | Elimina     | Aggiungi ai mittenti sicuri   | Aggiungi ai mittenti bloccati | ≡ |
| Dear Gabri              | ele                  |             |             |                               |                               |   |
| We have a               | oproved your accou   | int! You ca | n now login | and get your banner linking ( | code, check stats, etc.       |   |
| Cordialmente            |                      |             |             |                               |                               |   |
| Gabriele Tu             | urci - A. U. Dronext | SRL         |             |                               |                               |   |
|                         |                      |             |             |                               |                               |   |

#### **STEP 2: GENERAZIONE DEI REFLINKS**

Dopo aver creato con successo l'account potrai andare a <u>QUESTO INDIRIZZO</u> (ti consiglio di salvarlo nei preferiti): <u>https://dronext.idevaffiliate.com/</u>

| <b>a iDevAffiliate</b>                                                                                                    |    |                           |                |            | English <del>-</del>   |
|----------------------------------------------------------------------------------------------------|----|---------------------------|----------------|------------|------------------------|
|                                                                                                    | Af | filiate Home              | Manage Account | Signup Now | Affiliate Testimonials |
|                                                                                                    |    |                           |                |            |                        |
| Welcome To Our Affiliate Program!                                                                                                    |    | Affiliate Logir           | 1              |            |                        |
| Our program is free to join, it's easy to sign-up and requires no technical knowledge. Affiliate<br>programs are common throughout the Internet and offer website owners an additional way to profit<br>from their websites. Affiliates generate traffic and sales for commercial websites and in return receive<br>a commission payment. |    | Username<br>gabriele_turo | i              |            |                        |
| How Does It Work?                                                                                                    |    | Password                  |                |            |                        |
| When you join our affiliate program, you will be supplied with a range of banners and textual links that you place within your site. When a user clicks on one of your links, they will be brought to our website and their activity will be tracked by our affiliate software. You will earn a on your commission type.                  |    | Login                     |                |            |                        |
| Real-Time Statistics and Reporting!                                                                                                    |    |                           |                |            |                        |
| Login 24 hours a day to check your sales, traffic, account balance and see how your banners are performing.                                                                                                    |    |                           | Sign           | nup Now    |                        |

Inserisci **username** e **password**, clicca su **"Login"** e finalmente avrai accesso al tuo pannello di controllo:

| 崎 iDev                 | Affiliate               |                                |                      |                                |                       | G         | abriele Turci 🛨      | English +              |
|------------------------|-------------------------|--------------------------------|----------------------|--------------------------------|-----------------------|-----------|----------------------|------------------------|
|                        |                         |                                |                      |                                | Affilia               | te Home   | Manage Account       | Affiliate Testimonials |
| 11 - 17.5              |                         | *                              | N 24                 |                                |                       |           |                      |                        |
| General Statistics     | Marketing Materials -   | Custom Tracking Links 👻        | Training Materials 👻 | Commissions -                  | Payment History       | Traffic l | _og                  |                        |
| 0<br>Total Transaction | ns                      | €0.00 EURO<br>Current Earnings | Ø                    | €0.00 EUR<br>Total Earned To D | <b>O</b><br>Date      | ł         | 0<br>Unique Visitors | 0.000%<br>Sales Ratio  |
| Eligibility For N      | ext Payout: 0.00% comp  | lete.                          |                      | Standard Linkin                | g Code - Great For    | Use In Ei | mails!               |                        |
| You have earne         | ed €0.00 EURO of the €5 | 0.00 EURO requirement.         |                      | https://dronex                 | t.idevaffiliate.com/1 | 22.html   |                      | li                     |
| Commission De          | etails                  |                                |                      |                                |                       |           |                      |                        |
| Current Comr           | mission Style           | Pay-Per-Sale                   |                      |                                |                       |           |                      |                        |
| Current Payo           | ut Level                | Level 1: 10% for each          | h sale you deliver.  |                                |                       |           |                      |                        |
| L                      |                         |                                |                      |                                |                       |           |                      |                        |
| Last 30 Days A         | ctivity                 |                                |                      |                                |                       |           |                      |                        |

Per generare i link unici da condividere per guadagnare le commissioni, clicca su "**Custom Tracking Links**":

|                                                        |                         | *                       | 1.20                           |                 |                       |                |
|--------------------------------------------------------|-------------------------|-------------------------|--------------------------------|-----------------|-----------------------|----------------|
| General Statistics                                     | Marketing Materials 👻   | Custom Tracking Links - | Training Materials 👻           | Commissions -   | Payment History       | Traffic Log    |
| 0<br>Total Transactions €0.00 EURO<br>Current Earnings |                         |                         | €0.00 EUR<br>Total Earned To D | O<br>Date       | 0<br>Uni              |                |
| Eligibility For N                                      | ext Payout: 0.00% comp  | lete.                   |                                | Standard Linkin | g Code - Great For    | Use In Emails! |
| You have earne                                         | ed €0.00 EURO of the €5 | 0.00 EURO requirement.  |                                | https://dronex  | t.idevaffiliate.com/1 | 22.html        |

Dal menù a tendina che si aprirà, seleziona "Alternate Incoming Page Links"

|          | and the second second se | *                          | - N 2.4              |         |
|----------|----------------------------------------------------------------------------------------------------|----------------------------|----------------------|---------|
| istics   | Marketing Materials -                                                                                                    | Custom Tracking Links 👻    | Training Materials 👻 | Commis  |
|          |                                                                                                    | Reports                    |                      |         |
|          |                                                                                                    | Keyword Tracking Links     |                      | 60.0    |
|          |                                                                                                    | Alternate Incoming Page Li | nks                  | €0.0    |
| sactions |                                                                                                    | Current Earnings           |                      | Total E |
| For N    | ext Davout: 0.00% comp                                                                                                    | lete                       |                      | Stand   |

| ) iDev                                                              | Affiliate                                                      |                                                        |                                   |                       |                      | Gabr          | riele Turci 👻       | English 🗸              |
|---------------------------------------------------------------------|----------------------------------------------------------------|--------------------------------------------------------|-----------------------------------|-----------------------|----------------------|---------------|---------------------|------------------------|
|                                                                     |                                                                |                                                        |                                   |                       | Affiliat             | e Home        | Manage Account      | Affiliate Testimon     |
| neral Statistics                                                    | Marketing Materials 👻                                          | Custom Tracking Links 👻                                | Training Materials 👻              | Commissions -         | Payment History      | Traffic Log   | )                   |                        |
| Alternate<br>Option 1: Au<br>Define your<br>with the URL<br>http:// | tomater reation<br>own in artic page<br>embedde in the link us | e Links                                                | ant traffic delivered to a abase. | and we'll create a li | nk for you. Using th | is feature wi | ill create a shorte | r link for you to use  |
| https://ww                                                          | w.dronext.eu/online-stor                                       | e/PATENTINO-DRONE-A1-/<br>affiliate.php?id=122&url=140 | 43-ONLINE-GUIDA-ES                | SERCIZIARIO-CON       | I-600-DOMANDE-E      | -RISPOSTE     | -ESAME-GRATIS       | S-p181540131<br>remove |
|                                                                     |                                                                |                                                        |                                   |                       |                      |               |                     |                        |

A questo punto si aprirà il "generatore" di reflink vero e proprio:

Ok, ora sei pronto a generare i tuoi link personali da condividere. Scegli sul nostro sito <u>https://www.dronext.eu/online-store</u> il prodotto che vuoi "sponsorizzare" e copia l'**URL** (*ad esempio: https://www.dronext.eu/online-store/PATENTINO-DRONE-A1-A3-ONLINE-GUIDA-ESERCIZIARIO-CON-600-DOMANDE-E-RISPOSTE-ESAME-GRATIS-p181540131*).

Inseriscilo nel "generatore" di reflink e clicca sul pulsante blu "Create my Link":

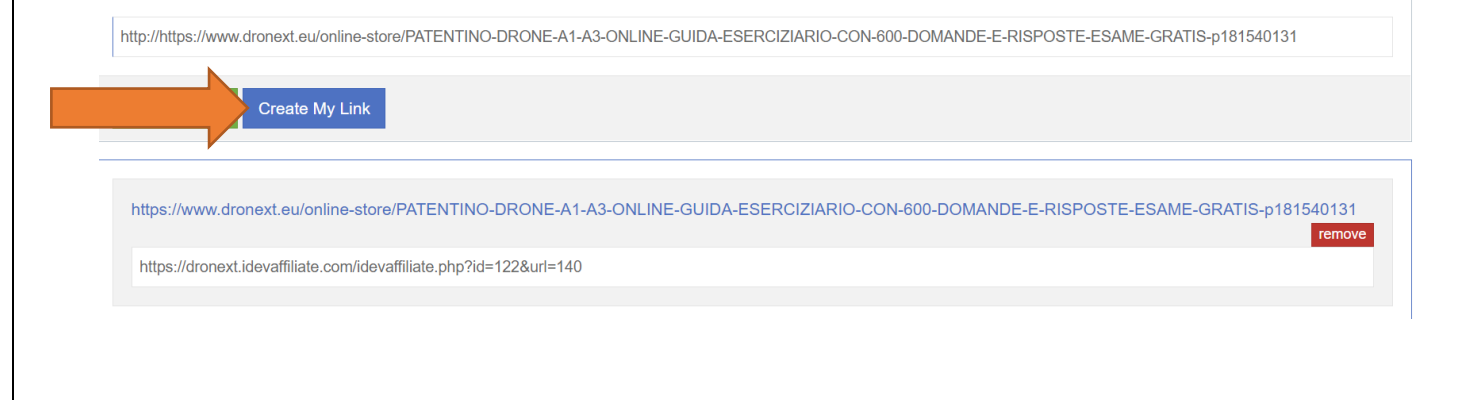

FATTO! Il sistema ti ha generato il **link personale da condividere per il singolo prodotto che hai scelto**. A questo punto copialo (consigliamo di crearti un file excel con tutti i tuoi reflink e i prodotti ai quali fanno riferimento) e inizia a condividerlo!

#### PER SEMPLIFICARTI LA VITA, ECCO L'ELENCO DEGLI URL RELATIVI AI NOSTRI PRODOTTI BEST SELLER:

| DENOMINAZIONE PRODOTTO                 | URL                                                                                                    |
|----------------------------------------|----------------------------------------------------------------------------------------------------|
| PATENTINO DRONE A1/A3                  | https://www.dronext.eu/online-store/PATENTINO-DRONE-A1-A3-<br>ONLINE-GUIDA-ESERCIZIARIO-CON-600-DOMANDE-E-RISPOSTE-<br>ESAME-GRATIS-p181540131             |
| PATENTINO DRONE A2                     | https://www.dronext.eu/online-store/PATENTINO-DRONE-A2-<br>MANUALE-ESERCIZIARIO-CON-ACCESSO-A-ESAME-A2-ONLINE-DA-<br>CASA-SCONTATO-DEL-40-p232093869       |
| PATENTINO DRONE SPECIFIC               | https://www.dronext.eu/online-store/PATENTINO-DRONE-SPECIFIC-<br>MANUALE-CRM-GESTIONE-COMUNICAZIONI-AERONAUTICHE-<br>p454820800                            |
| COME VOLARE IN ZONA ROSSA              | https://www.dronext.eu/online-store/DRONI-COME-VOLARE-IN-<br>ZONA-ROSSA-LEGALMENTE-p311746287                                                              |
| TARIFFARIO DEL DRONISTA                | https://www.dronext.eu/online-store/TARIFFARIO-DEL-DRONISTA-<br>2022-COMPENDIO-60-PAGINE-FOGLIO-DI-CALCOLO-p364245561                                      |
| MANUALE DELLE OPERAZIONI               | https://www.dronext.eu/online-store/MANUALE-DELLE-OPERAZIONI-<br>DRONE-OBBLIGATORIO-AGGIORNAMENTO-ANNEX-D-<br>LG%E2%80%932020-001-NAV-ENAC-EASA-p272752640 |
| ISCRIZIONE A D-FLIGHT                  | https://www.dronext.eu/online-store/INSERIMENTO-DATI-E-<br>REGISTRAZIONE-DRONE-SU-D-FLIGHT-EASA-ENAC-p178600736                                            |
| MANUALI AERONAUTICI<br>DRONI (SMART)   | https://www.dronext.eu/online-store/KIT-MANUALI-DRONE-D-<br>FLIGHT-pacchetto-SMART-FAI-DA-TE-99%E2%82%AC-c38265277                                         |
| MANUALI AERONAUTICI<br>DRONI (PREMIUM) | https://www.dronext.eu/online-store/KIT-MANUALI-DRONE-D-<br>FLIGHT-ENAC-pacchetto-PREMIUM-150%E2%82%AC-c38265271                                           |
| CONSULENZA PROFESSIONALE               | https://www.dronext.eu/online-store/CONSULENZA-PROFESSIONALE-<br>c61396025                                                                                 |

# DOMANDE FREQUENTI

#### 1) Ogni quanto mi verranno corrisposte le commissioni generate?

- Non esiste una scadenza prestabilita. Quando vuoi incassare le commissioni scrivici a info@dronext.eu e chiedicele 😌

#### 2) Qual è la soglia minima di pagamento?

- 50 euro

## 3) Come sarò pagato?

- In caso tu possa fatturare o emettere una ricevuta in ritenuta d'acconto, potrai richiedere il pagamento tramite Paypal, Carta di Credito o Bonifico Bancario

- In caso contrario riceverai un buono Amazon di valore pari all'ammontare delle commissioni generate

## 3) Esistono prodotti ESCLUSI dal sistema di commissioni?

Sì, tutti i prodotti appartenenti interamente a terze parti. Attualmente sono esclusi dal sistema di commissioni:

- i premi assicurativi relative alle polizze stipulate tramite dronext.eu

- i prodotti fisici e i software facenti parte della categoria "DJI ENTERPRISE"

Nel caso in cui il prodotto sia un ibrido – ossia contenga prodotti di terze parti E prodotti di Dronext SRL – la commissione sarà corrisposta in percentuale relativamente <u>solo alla</u> <u>parte effettivamente percepita da Dronext SRL</u>

Prodotti parzialmente esclusi dal sistema commissionale:

- Corso Specific IT-STS all inclusive – prezzo di vendita 699 € - quota di terze parti 599 € - quota Dronext SRL 100 €: la commissione sarà corrisposta sul valore di 100 €

#### 4) Esistono limitazioni alla condivisione dei reflink?

- No. Tuttavia consigliamo di utilizzare il buon senso e di non spammare. Cerca di consigliare i nostri prodotti solo a chi effettivamente possa essere interessato

### 5) Qual è la percentuale che riceverò sulle vendite?

- Abbiamo previsto quatto diversi livelli commissionali crescenti in ragione del fatturato generato:

| COMMISSIONE (%) | VENDITE GENERATE (DA) | VENDITE GENERATE (A) |
|-----------------|-----------------------|----------------------|
| 10              | 0€                    | 999€                 |
| 15              | 1.000€                | 4.999€               |
| 20              | 5.000€                | 15.000 €             |
| 25              | 15.000€               | 00                   |

#### 6) Sono previsti altri tipi di bonus?

 Sì. Periodicamente indiremo contest tra i migliori affiliati con premi in denaro. Al momento - FINO ALLA FINE DEL MESE CORRENTE – è previsto un bonus d'iscrizione pari a 10 euro.

7) Se una persona utilizza il mio reflink per arrivare alla landing page di un vostro prodotto (ad esempio Patentino A1/A3), ma poi ne acquista un altro (ad esempio Patentino A2) oppure effettua l'acquisto dopo un paio di giorni, percepirò ugualmente la commissione sul venduto?

- Sì. La persona che arriverà sul nostro sito tramite uno qualunque dei tuoi reflink e poi acquisterà un qualunque prodotto nell'arco di 7 giorni dal primo accesso, ti farà guadagnare la commissione sul venduto.

# 8) Il cliente che utilizza il mio reflink, pagherà di più rispetto al prezzo di listino presente sul sito?

- Assolutamente NO. Il prezzo è lo stesso. Al cliente non cambia nulla.

#### 9) Ho ancora dubbi/sono bloccato. Chi posso contattare?

- Puoi contattare la nostra assistenza scrivendo a info@dronext.eu